# 配置NFS共享以用作CMS记录器的存储

### 目录

简介 <u>先决条件</u> <u>要求</u> 使用的组件 配置 <u>网络图</u> 配置 <u>步骤1.向服务器添加第二个硬盘。</u> <u>步骤2.将磁盘格式化为新卷。</u> <u>步骤3.在Windows服务器中安装NFS角色。</u> <u>步骤4.将新卷转换为NFS系统。</u> <u>步骤5.在NFS文件夹上配置安全设置。</u> 验证 故障排除

## 简介

本文档介绍如何配置和设置网络文件系统(NFS)共享文件夹以用作思科会议服务器(CMS)记录器存储 。

作者:思科TAC工程师Octavio Miralrio。

## 先决条件

### 要求

思科建议您了解以下主题:

- 在CMS上配置的录制器服务
- Windows 服务器

### 使用的组件

本文档中的信息基于以下软件和硬件版本:

- CMS版本2.3
- Windows server 2012 R2

本文档中的信息都是基于特定实验室环境中的设备编写的。本文档中使用的所有设备最初均采用原 始(默认)配置。如果您的网络处于活动状态,请确保您了解所有命令的潜在影响。

配置

### 网络图

该图提供网络图示例;

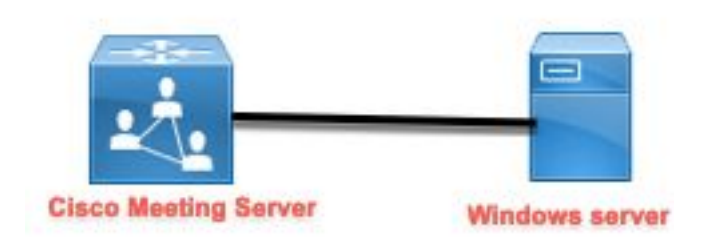

### 配置

#### 步骤1.向服务器添加第二个硬盘。

- 1. 根据所使用的硬件类型,向Windows服务器添加第二个硬盘,例如第二个硬盘为120 GB。
- 2. 打开Windows服务器界面并导航至"服务器管理器">"工具">"计算机管理"。
- 3. 在"计算机**管理"**中,选择左**面板中**的"磁盘管理"选项。
- 4. 右面板显示Windows服务器中的可用卷。
- 5. 新卷显示一个红色箭头,表示该卷离线,如图所示:

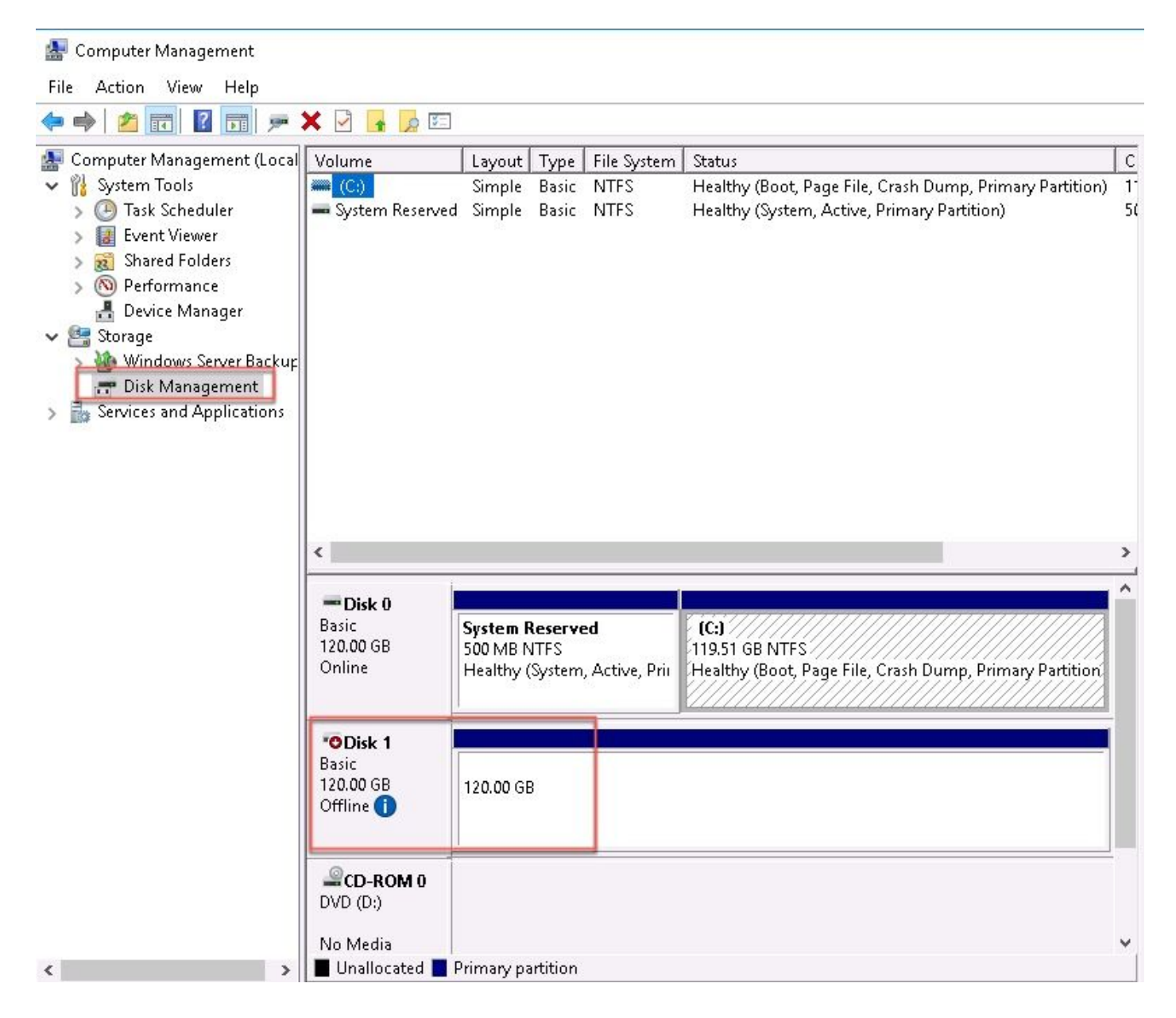

6. 右键单击新磁盘并选择"在线"。

7. 磁盘联机后,红色箭头消失,磁盘现在可以格式化为新卷。

#### 步骤2.将磁盘格式化为新卷。

- 1. 右键单击空白侧, 然后选择"新建简单卷"。
- 2. 按照向导操作,大多数设置都可保留为默认设置。
- 指定卷大小,选择大小(如果卷未全部使用大小),默认为此情况下的最大大小120GB,如图 所示:

#### **Specify Volume Size**

Choose a volume size that is between the maximum and minimum sizes.

| 0           |
|-------------|
| o<br>122877 |
|             |
|             |
|             |
|             |

4. 分配驱动器盘符,选择设备的盘符(本例中为E),如图所示:

### Assign Drive Letter or Path

For easier access, you can assign a drive letter or drive path to your partition.

| Assign the following drive letter:           | E     | ~ |  |
|----------------------------------------------|-------|---|--|
| O Mount in the following empty NTFS folder:  | Brows | e |  |
| O Do not assign a drive letter or drive path |       |   |  |
|                                              |       |   |  |
|                                              |       |   |  |
|                                              |       |   |  |
|                                              |       |   |  |

5. 按友好项更改卷的名称,如图所示:

#### Format Partition

To store data on this partition, you must format it first.

| Eormat this volume with the | e followina settinas: |   |  |
|-----------------------------|-----------------------|---|--|
| File system:                | NTFS                  | ~ |  |
| Allocation unit size:       | Default               | ~ |  |
| Volume label:               | CMS_Recording         |   |  |
| Perform a quick form        | at                    |   |  |
| Enable file and folde       | r compression         |   |  |
|                             |                       |   |  |

6. 向导完成后,新卷即可使用,如图所示:

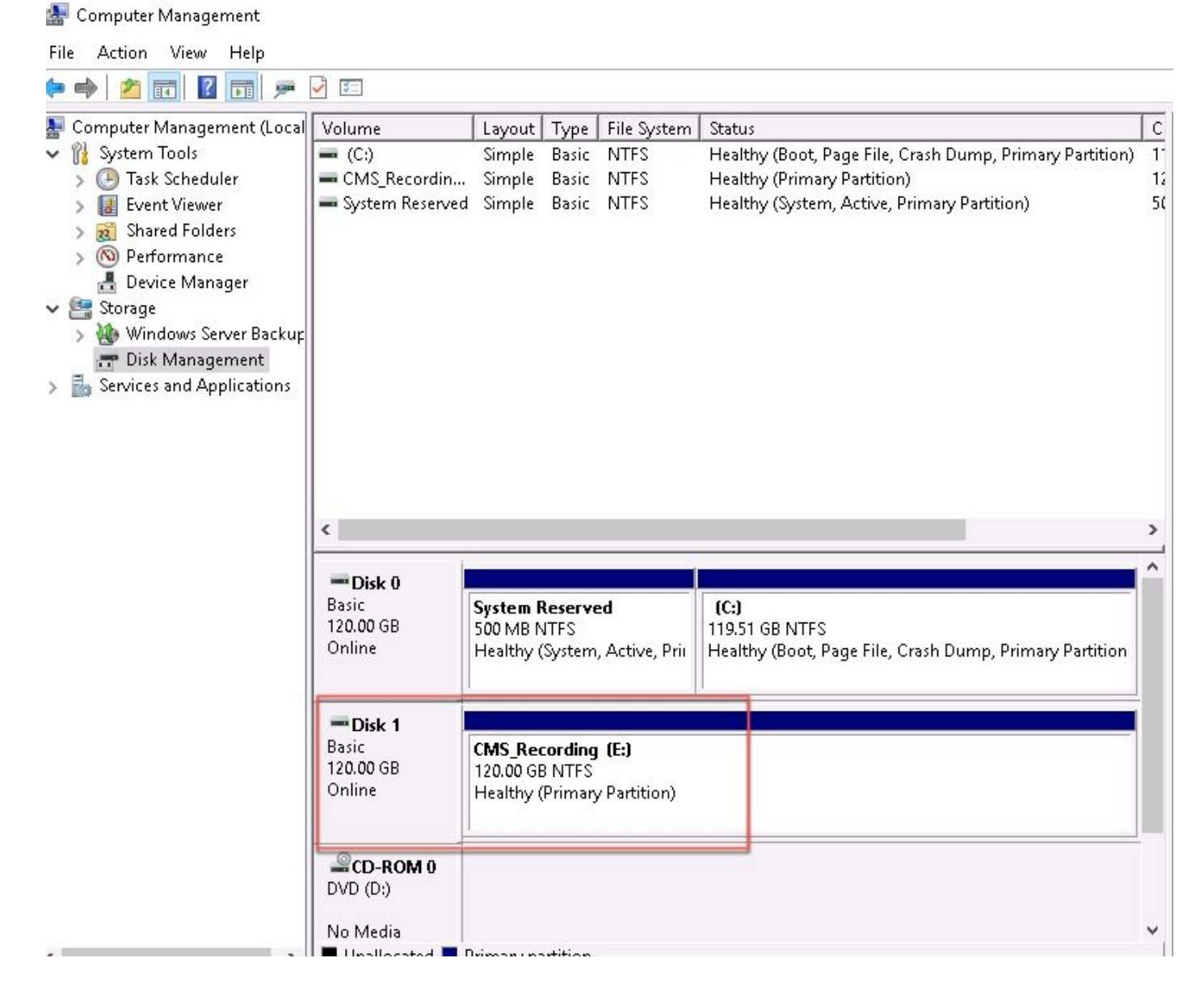

#### 步骤3.在Windows服务器中安装NFS角色。

- 1. 在Windows服务器界面上打开服务器管理器。
- 2. 导航至管理>添加角色和功能。
- 3. 在"选择服务器角色"页中,展开"文件和存储服务"树。
- 4. 如果未安装,请选中文件服务器、NFS服务器和存储服务复选框,如图所示:

## Select server roles

Select one or more roles to install on the selected server. Before You Begin Installation Type Roles Server Selection \_\_\_\_\_ File and Storage Services (2 of 12 installed) Server Roles File and iSCSI Services (1 of 11 installed) File Server (Installed) Features BranchCache for Network Files Confirmation Data Deduplication DFS Namespaces DFS Replication File Server Resource Manager File Server VSS Agent Service iSCSI Target Server iSCSI Target Storage Provider (VDS and VSS hardware providers) Server for NFS Work Folders Storage Services (Installed) | Host Guardian Service Hyper-V MultiPoint Services Network Policy and Access Services Print and Document Services Remote Access Remote Desktop Services Volume Activation Services Web Server (IIS) (28 of 43 installed) 1 Windows Dealerment Continue

- 5. 继续并完成安装。
- 6. 向导完成后,选择服务器管理器右上方的**标志**。

| - | 5. 回寸<br>7. 确保 | ·元风后,远拜旅务留自理留石」<br>《不需要更多活动,您必须看到 <b>3</b> | □刀动 <b>你</b> 态。<br><b>安装成功</b> ,如图所刻 | : त |
|---|----------------|--------------------------------------------|--------------------------------------|-----|
|   |                |                                            | - 🕲 I                                | ľ   |
|   | 0              | Feature installation                       | TASKS 💌                              |     |
| _ | 1              | Installation succeeded on                  |                                      |     |

|     |                           | IASKS - |
|-----|---------------------------|---------|
|     | Installation succeeded on |         |
|     | Add Roles and Features    |         |
| 110 | Task Details              |         |
| _   |                           |         |

步骤4.将新卷转换为NFS系统。

- 1. 打开"服务器管理器",然后选择"文件和存储服务"。
- 2. 选择**共享**,然后**选择任务>新共享**,如图所示:

#### 📥 Server Manager

| E                  | Server Ma                                              | inager • File ar                                 | nd Storage Services                                                                          | • Shai            | res                                             |                          |
|--------------------|--------------------------------------------------------|--------------------------------------------------|----------------------------------------------------------------------------------------------|-------------------|-------------------------------------------------|--------------------------|
|                    | Servers<br>Volumes<br>Disks<br>Storage Pools<br>Shares | SHARES<br>All shares   3 total                   | ▶    Image: Second state    Local Path                                                       | ▼<br>Protocol     | Availability Type                               | TASKS  New Share Refresh |
| 11<br>82<br>■<br>■ | iSCSI<br>Work Folders                                  | ad (3)      CertEnroll      NETLOGON      SYSVOL | C:\Windows\system32\CertSrv\Ce<br>C:\Windows\SYSVOL\sysvol\ocmir<br>C:\Windows\SYSVOL\sysvol | SMB<br>SMB<br>SMB | Not Clustered<br>Not Clustered<br>Not Clustered |                          |

- 3. 选择NFS共享 快速。
- 4. 选择 Next(下一步)。
- 5. 选择"**键入自定义路径**"。
- 6. 键入存储录音的路径,如图所示:
- ᡖ New Share Wizard

– 🗆 X

### Select the server and path for this share

| Select Profile    |                                  | 122                         | 1-3257       | 2528         |                       |
|-------------------|----------------------------------|-----------------------------|--------------|--------------|-----------------------|
| Share Location    | Server Name                      | Status                      | Cluster      | Role         | Owner Node            |
| Share Name        | ad                               | Online                      | Not Clu      | ustered      |                       |
| Authentication    |                                  |                             |              |              |                       |
| ihare Permissions |                                  |                             |              |              |                       |
| ermissions        |                                  |                             |              |              |                       |
| Ionfirmation      | The list is filtered to s        | show only servers that hav  | ve Server fo | or NFS insta | lled.                 |
| esults            | Share location:                  |                             |              |              |                       |
|                   | O Select by volume:              |                             |              |              |                       |
|                   | Volume                           | Free Space                  | Capacity     | File System  | n                     |
|                   | C:                               | 94.9 GB                     | 120 GB       | NTFS         |                       |
|                   | E:                               | 120 GB                      | 120 GB       | NTFS         |                       |
|                   | The location of the five volume. | ile share will be a new fol | der in the \ | Shares direc | ctory on the selected |
|                   | Type a custom path:              |                             |              |              |                       |
|                   |                                  |                             |              |              |                       |
|                   | E:\Recording                     |                             |              |              | Brow                  |

7. 选择 Next (下一步)。

8. 在"共享名称"字**段中输**入信息。此名称用于在CMS中配置记录器。

# Specify share name

| Select Profile    | Share name: Recording |
|-------------------|-----------------------|
| Share Location    |                       |
| Share Name        | Local path to share:  |
| Authentication    | E:\Recording          |
| Share Permissions | Remote path to share: |
| Permissions       | ad:/Recording         |
| Confirmation      |                       |

9. 确保未选中任何Kerberos复选框。

10. 当系统警告您目录已创建时,选择"确定"。

11. 选中下一个框,如图所示:

- 无服务器身份验证
- 启用未映射的用户访问
- 允许未映射用户Unix访问

Specify the authentication methods that you want to use for this NFS share.

Kerberos v5 authentication

Kerberos v5 authentication(Krb5)

Kerberos v5 authentication and integrity(Krb5i)

Kerberos v5 authentication and privacy(Krb5p)

No server authentication

No server authentication (AUTH\_SYS)

Enable unmapped user access

Allow unmapped user access by UID/GID

Allow anonymous access

12. 选择 Next (下一步)。

13. 在"共**享权限**"页中,选**择添加**。

注意:所有计算机的默认权限都为只读。记录器必须具有读写访问权限,因此您可以更改"所

有计算机"**的默认值**,或为记录器添加特定规则。最佳实践是通过添加主机**禁用对**所有**计算机** 的访问,这是记录器IP地址。

- 14. 在语**言编码**中,选**择ANSI**。
- 15. 在"共**享权限**"上,**选择"读/写"**。
- 16. 选择**Add**。
- 17. 选择"All Machines"。
- 18. 在语**言编码**中,选**择ANSI**。
- 19. 在"共**享权限**"上,**选择"无访问**"。
- 20. 选择Add。
- 📥 New Share Wizard

| - 🗆 | X |
|-----|---|
|-----|---|

### Specify the share permissions

| hare Name        | Name          | Permissions  | Root Access | Encoding |  |
|------------------|---------------|--------------|-------------|----------|--|
| uthentication    | Host          |              |             |          |  |
| hare Permissions | 172.16.85.174 | Read / Write | Disallowed  | ANSI     |  |
| ermissions       | All Machines  |              |             |          |  |
| onfirmation      | All Machines  | No Access    | Disallowed  | ANSI     |  |
| esults           |               |              |             |          |  |
|                  |               |              |             |          |  |
|                  |               |              |             |          |  |
|                  |               |              |             |          |  |
|                  |               |              |             |          |  |
|                  |               |              |             |          |  |
|                  |               |              |             |          |  |
|                  | Add Edit      | Remove       |             |          |  |
|                  |               |              |             |          |  |

21. 选择 Next(下一步)。
 22. 在下一页中,选择"下一步"。
 23. 确保信息正确,然后选择"创建"。
 24. 配置完成后,选择Close。

| New Share Wizard  |                       |                | - 0              |
|-------------------|-----------------------|----------------|------------------|
| iew results       |                       |                |                  |
| Select Profile    | The share was success | fully created. |                  |
| Share Location    | Task                  | Progress       | Status           |
| Share Name        | Create NFS share      | -              | Completed        |
| Authentication    | Set NFS permissions   |                | Completed        |
| Share Permissions |                       |                | 12               |
| Permissions       |                       |                |                  |
| Confirmation      |                       |                |                  |
| Results           |                       |                |                  |
|                   |                       |                |                  |
|                   |                       |                |                  |
|                   |                       |                |                  |
|                   |                       |                |                  |
|                   |                       |                |                  |
|                   |                       |                |                  |
|                   |                       |                |                  |
|                   |                       |                |                  |
|                   |                       |                |                  |
|                   |                       |                |                  |
|                   |                       | < Previous Nex | d > Close Cancel |

步骤5.在NFS文件夹上配置安全设置。

- 1. 在Windows服务器上,导航至文件夹位置,**即PC > Disk E > Recording**。
- 2. 右键单击该文件夹并选择**属性**,如图所示:

| 🕳   🛃 📙 🖛   CMS_Recording (E:)                                                   |                    |                          |                       |             |      |
|----------------------------------------------------------------------------------|--------------------|--------------------------|-----------------------|-------------|------|
| File Home Share View                                                             |                    |                          |                       |             |      |
| $\leftarrow \rightarrow \sim \uparrow = \rightarrow$ This PC $\rightarrow \circ$ | CMS_Recording (E:) |                          |                       |             |      |
| Name                                                                             | ^                  | г                        | ate modified          | Tune        | Size |
| A Quick access                                                                   |                    |                          |                       | type        | 0120 |
| 📃 Desktop 🛛 🖈 🛄 Re                                                               | cording            | 9                        | /14/2018 10:03 PM     | File folder |      |
| 🕂 Downloads 🛛 🖈                                                                  |                    |                          |                       |             |      |
| 🔮 Documents 🛛 🖈                                                                  | 🚁 Recording Pi     | roperties                |                       | ×           |      |
| 📰 Pictures 🛛 🖈                                                                   | Previous Ver:      | sions Customize          | NFS Sharin            | ig          |      |
| 🏪 Local Disk (C:)                                                                | General            | Sharing                  | Security              |             |      |
| System32                                                                         | -                  | Recording                |                       | _           |      |
| 💻 This PC                                                                        | 33                 | necolung                 |                       |             |      |
| Desktop                                                                          | Туре:              | File folder              |                       |             |      |
| 🔮 Documents                                                                      | Location:          | E:\                      |                       |             |      |
| 🖊 Downloads                                                                      | Size:              | 0 bytes                  |                       |             |      |
| 👌 Music                                                                          | Size on disk:      | 0 bytes                  |                       |             |      |
| 📰 Pictures                                                                       | Contains:          | 0 Files: 0 Folders       |                       |             |      |
| 📑 Videos                                                                         |                    |                          |                       |             |      |
| 🏪 Local Disk (C:)                                                                | Created:           | Yesterday, September 14, | 2018, 10:03:20 PM     |             |      |
| CMS_Recording (E:)                                                               | Attribute of       |                          |                       |             |      |
| CMS Recording (E:)                                                               | Attributes:        | 🔲 Head-only (Unly applie | s to files in folder) |             |      |
|                                                                                  |                    |                          | Advanced              |             |      |
| 📺 Network                                                                        |                    |                          |                       |             |      |
|                                                                                  |                    |                          |                       |             |      |
| 1 item 1 item selected                                                           |                    |                          |                       |             |      |
|                                                                                  |                    | ОК                       | Cancel App            | oly         |      |

- 3. 选择**Security选项卡。**
- 4. 选择"**编辑**"。
- 5. 选择**Add**。
- 6. 键入单词"Everyone"并选**择"Check Names**",如图所示:

| elect this object type:                                                                                                    |                                        |                |            |
|----------------------------------------------------------------------------------------------------|----------------------------------------|----------------|------------|
| Isers, Groups, or Built-in security                                                                                                    |                                        | Object Types.  |            |
| om this location:                                                                                                    |                                        |                |            |
| cmiralr.local                                                                                                    |                                        |                | Locations  |
| nter the object names to select                                                                                                    | (examples):                            |                |            |
| veryone                                                                                                    |                                        |                | Check Name |
| Advanced                                                                                                    |                                        | OK             | Cancel     |
| . 选择"确定"。<br>. 选择"权限 <b>"选</b> 项卡。<br>. 确保在Everyone 组的Full (                                                                                                    | Control中选中"Allov                       | v 权限,如图所∶      | 示:         |
| Permissions for Recording                                                                                                    |                                        | ×              | < C        |
| ecurity                                                                                                    |                                        |                |            |
| Object name: E:\Becording                                                                                                    |                                        |                |            |
| object name. L. wrecording                                                                                                    |                                        |                |            |
| Group of user names:                                                                                                    |                                        |                |            |
| Group or user names:                                                                                                    |                                        |                |            |
| Group or user names:                                                                                                    |                                        |                |            |
| Group or user names:<br>SCREATOR OWNER<br>SCREATOR OWNER<br>Administrators (OCMIRAL)                                                                                                    | R\Administrators)                      |                |            |
| Group or user names:<br>CREATOR OWNER<br>SYSTEM<br>Administrators (OCMIRAL)                                                                                                    | RVAdministrators)                      |                |            |
| Group or user names:<br>CREATOR OWNER<br>SYSTEM<br>Administrators (OCMIRAL)<br>Users (OCMIRALR\Users                                                                                                    | R\Administrators)<br>)                 |                |            |
| Group or user names:<br>CREATOR OWNER<br>CREATOR OWNER<br>Administrators (OCMIRAL)<br>Comments<br>Users (OCMIRALR\Users                                                                                                    | R\Administrators)<br>)<br>Add          | Remove         |            |
| Group or user names:<br>CREATOR OWNER<br>CREATOR OWNER<br>CREATOR OWNER<br>Administrators (OCMIRAL)<br>COCMIRALR Users<br>Users (OCMIRALR Users<br>Permissions for Everyone                                                                                                    | RVAdministrators)<br>)<br>Add<br>Allow | Remove         |            |
| Group or user names:<br>CREATOR OWNER<br>CREATOR OWNER<br>CREATOR OWNER<br>Administrators (OCMIRAL)<br>COMIRALE<br>Users (OCMIRALR\Users<br>Permissions for Everyone<br>Full control                                                                                                    | R\Administrators)<br>)<br>Add<br>Allow | Remove<br>Deny |            |
| Group or user names:<br>CREATOR OWNER<br>CREATOR OWNER | R\Administrators)<br>)<br>Add<br>Allow | Remove<br>Deny |            |
| Group or user names:<br>CREATOR OWNER<br>CREATOR OWNER | R\Administrators)<br>)<br>Add<br>Allow | Remove<br>Deny |            |
| Group or user names:<br>CREATOR OWNER<br>CREATOR OWNER<br>CREATOR OWNER<br>Administrators (OCMIRALI<br>Commissions for Everyone<br>Full control<br>Modify<br>Read & execute<br>List folder contents                                                                                                    | R\Administrators)<br>)<br>Add<br>Allow | Remove<br>Deny |            |
| Group or user names:<br>CREATOR OWNER<br>CREATOR OWNER<br>CREATOR OWNER<br>Administrators (OCMIRALI<br>COMIRALE)<br>Users (OCMIRALE)<br>Users (OCMIRALE)<br>Users<br>Users (OCMIRALE)<br>Composition<br>Full control<br>Modify<br>Read & execute<br>List folder contents<br>Read                                                                                                    | R\Administrators)<br>)<br>Add<br>Allow | Remove<br>Deny |            |

10. 选择"确定"。

11. 选择确定以关闭"属性"选项卡。

## 验证

使用本部分可确认配置能否正常运行。

- 1. 必须先配置录制器服务。
- 2. 打开CMS命令行界面(CLI)。
- 3. 运行命令recorder nfs <hostname/IP>:<directory>。
- 4. 使用NFS服务器的值和之前配置的目录的名称。
- 5. 例如:记录器nfs 10.1.1.1:记录。
- 6. 重新启动记录器,运行命令记录器重新启动。
- 7. 运行命令记录器以验证配置,如图所示:

| cmsCorel> recorder  |                  |
|---------------------|------------------|
| Enabled             | : true           |
| Interface whitelist | : a:8443         |
| Key file            | : recorder.key   |
| Certificate file    | : recorder.cer   |
| CA Bundle file      | : root.cer       |
| Trust bundle        | : callbridge.cer |
| NFS domain name     | :                |
| NFS directory       | Recording        |
| Resolution          | : 1080p          |
|                     |                  |

- 8. 使用思科会议应用(CMA)登录CMS。
- 9. 开始录制会议。

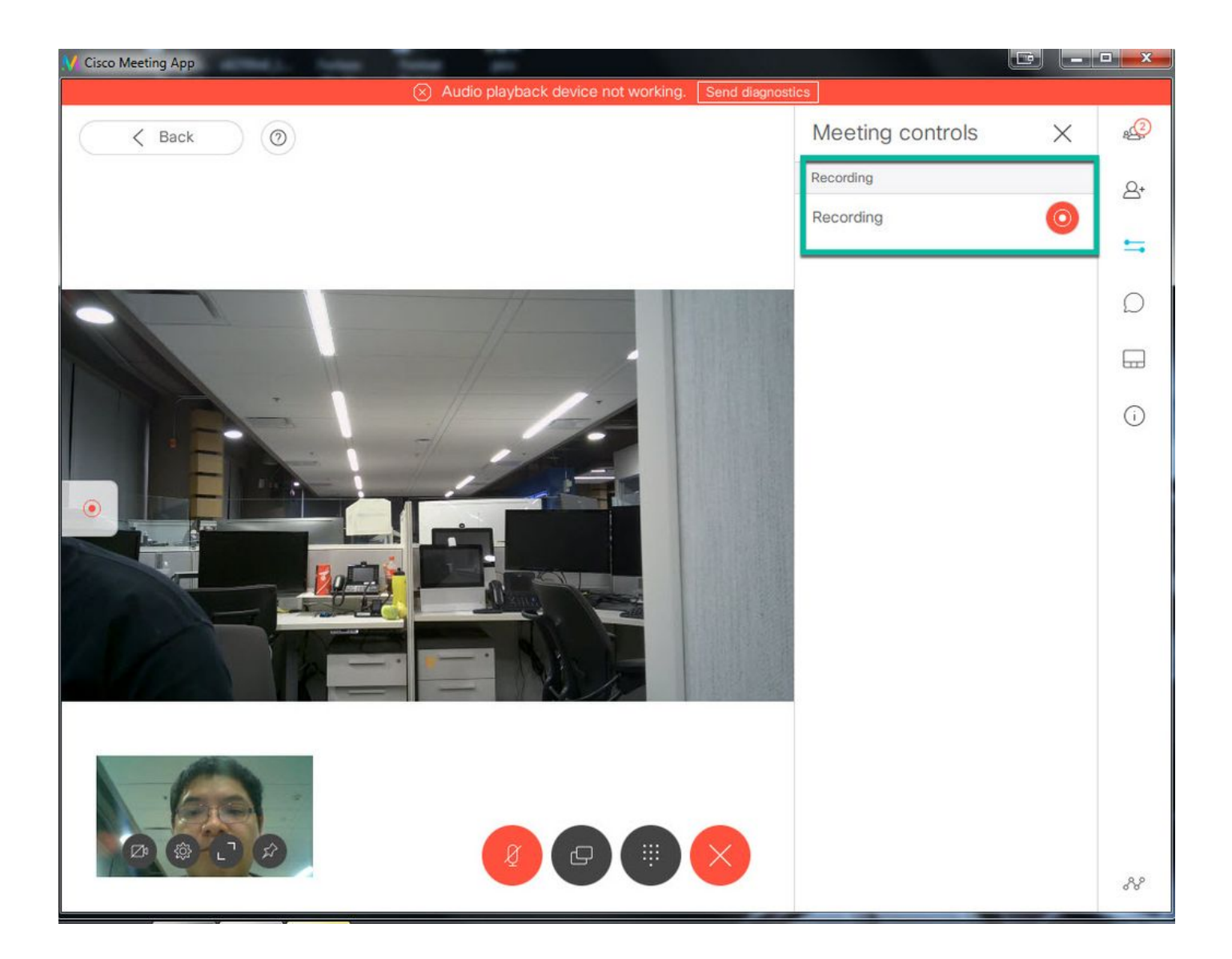

注意:在开始录音后的前5秒内,呼叫不会被录制。这是有意为之,用于帮助录制中的视频和 音频之间的Lipsync。如果录制时间不到5秒,则NFS上会保存一个小文件,但该文件不会播放 o

- 10. 停止记录。
- 11. 完成呼叫。
- 12. 等待几分钟,以创建文件。

13. 在Windows服务器中打开NFS文件夹。

14. 确保录制的文件位于录制文件夹中,如图所示:

| File                                                                                                 | Home    | Share | View                      |                    |           |           |  |  |
|----------------------------------------------------------------------------------------------------|---------|-------|---------------------------|--------------------|-----------|-----------|--|--|
| ← → 👻 🛧 🔚 > This PC → CMS_Recording (E:) → Recording → spaces → b07643fd-06ee-4401-ba9e-42d38a9e7fce |         |       |                           |                    |           |           |  |  |
|                                                                                                    |         |       | Name                      | Date modified      | Туре      | Size      |  |  |
| 🗶 Quic                                                                                               | sktop   | *     | 🔊 20181112205247-0600.mp4 | 11/12/2018 8:54 PM | MP4 Video | 11,026 KB |  |  |
| 🕹 Do                                                                                                 | wnloads | *     |                           |                    |           |           |  |  |

15. 使用视频再现器重现视频文件。

16. 必须显示会议视频,如图所示:

0

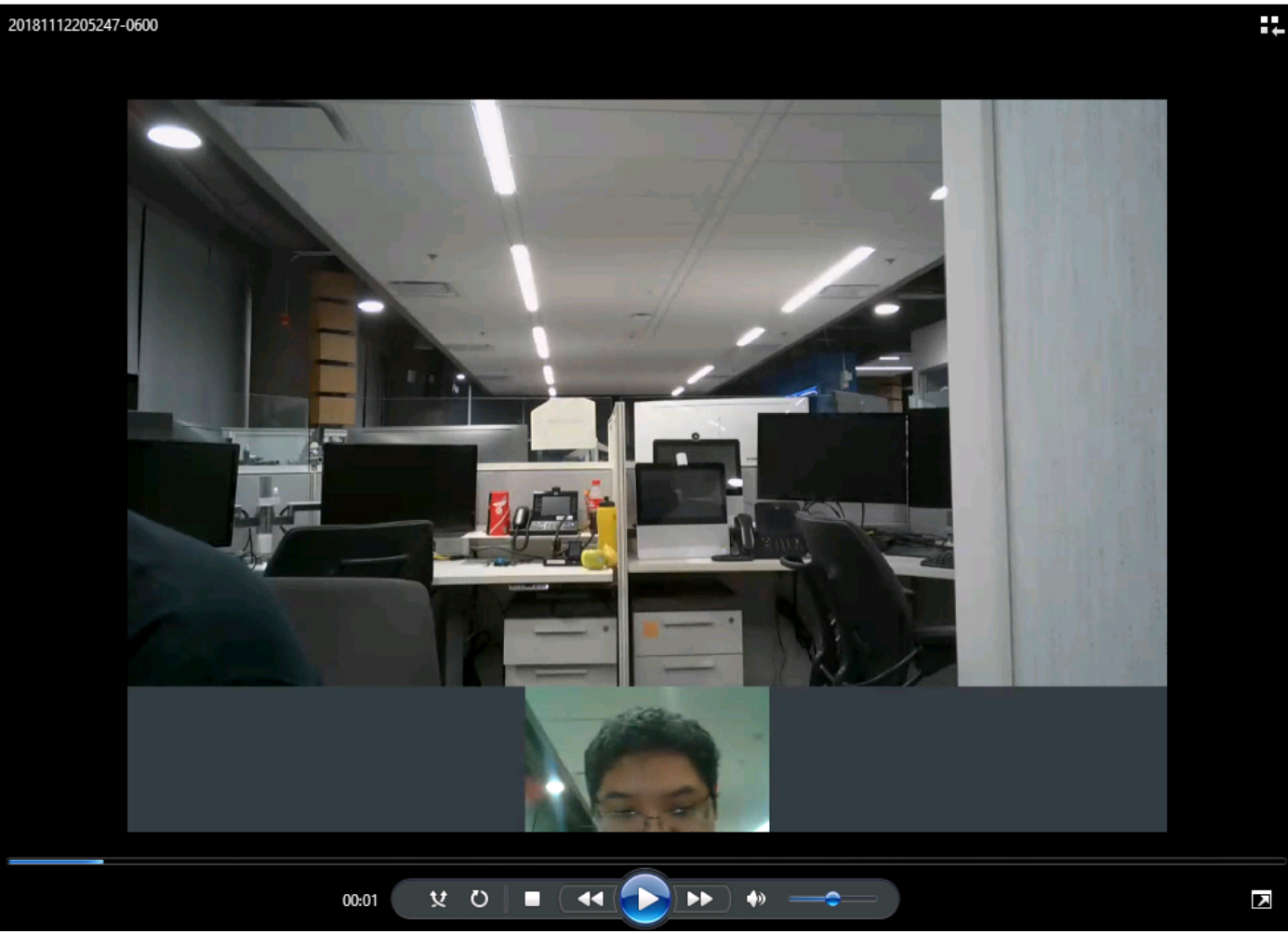

## 故障排除

目前没有针对此配置的故障排除信息。